1. From the Main Tracking Page, click Go to Advanced Search link

| Main Tracking Page                                               | Explain This Page |
|------------------------------------------------------------------|-------------------|
| Bill information last updated 6/29/23 9:37 AM                    |                   |
| Manage Users Admin Bills                                         |                   |
| Search by Subject or Bill Number                                 |                   |
| ○ Subject (e.g., hunting) ● Bill Number (e.g., HB1234 or SB4321) |                   |
| Search                                                           |                   |
| Go to Advanced Search >                                          |                   |

2. For Advanced Bill Search select any combination of fields and click Search

## TN Bill Tracking System

## Advanced Search

Explain This Page

| Advanced Bill Search |                                                         |  |
|----------------------|---------------------------------------------------------|--|
|                      | Search Term                                             |  |
|                      | □ Bill Number (e.g., HB1234)                            |  |
|                      | Subject (View Subjects Listing)                         |  |
|                      | Caption (words in caption e.g, amends TCA Title 35)     |  |
|                      | Abstract (words in caption, e.g., liens)                |  |
|                      | <ul> <li>Owner/Status</li> <li>Select Status</li> </ul> |  |
|                      | □ Bill Sponsor Select Sponsor +                         |  |
|                      | □ Bill Number Range HB 		 to (e.g., 1234)               |  |
|                      | □ Bill Date Range 🛗 (mm/dd/yyyy) to                     |  |
|                      | □ All of Above                                          |  |
|                      | Search                                                  |  |

3. For Calendar Search select any combination of fields and click Search. Note: Calendar Search defaults to All Bills. To narrow search, Select Tracked Bills by Date, Bill Number, or Committee.

## TN Bill Tracking System

| Calendar Search |                                   |
|-----------------|-----------------------------------|
|                 | Select Calendar Owner *           |
|                 | Start Date (mm/dd/yyyy)           |
|                 | End Date (mm/dd/yyyy)             |
|                 | ○ House ○ Senate ● Both           |
|                 | View Governor's Position          |
|                 | View Department's Position        |
|                 | View Fiscal Effects               |
|                 | View Departmental Comments        |
|                 | View Tracking Types               |
|                 | View Legislative Liaison Comments |
|                 | ○ Tracked Bills by Date           |
|                 | ○ Tracked Bills by Bill Number    |
|                 | O Tracked Bills by Committee      |
|                 | All Bills                         |
|                 | Search                            |